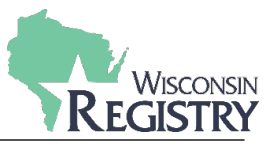

This resource will guide you through the steps to becoming a Registry Member. Two appendices at the end of this guide provide additional information.

You will need a Registry account before you can apply for membership. If you have not already created an account, please download our <u>Creating a Registry Account</u> support guide to get started.

| STEP 1: Go to www.wiregistry.org |  |                 |                   |                   |                 |                                        |                                        |          |  |
|----------------------------------|--|-----------------|-------------------|-------------------|-----------------|----------------------------------------|----------------------------------------|----------|--|
|                                  |  | ≛ Individuals → | ₩ Trainers/TAPs → | ক Programs/Orgs 👻 | & Credentials - | © Recursos en f<br>⊡ Resource-Center ◄ | Spanol □ Find Training<br>● About Us → | S Log In |  |

1. Go to <u>http://www.wiregistry.org/</u> and click on Sign-In/Join.

| STEP 2: Logging In    |                      |
|-----------------------|----------------------|
|                       |                      |
|                       | Email Address        |
| Wisconsti             | Password             |
| REGISTRY              | Remember me          |
| Powered by 🗿 IN SIGHT | * <sup>2</sup> Login |
|                       | Forgot Password?     |

1. Enter your email address and password, then click LOGIN.

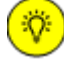

*Click on* **FORGOT PASSWORD?** *if you need to reset your password. If you are experiencing other issues logging in, download our* <u>Logging In Tips</u> *support guide.* 

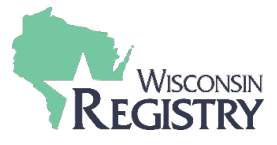

## **STEP 3: Become a Registry Member**

| ammary Personal Education Employment Training Professional Trainer Re | Reports | Professional | Training | Employment | Education | Personal | Summary |
|-----------------------------------------------------------------------|---------|--------------|----------|------------|-----------|----------|---------|
|-----------------------------------------------------------------------|---------|--------------|----------|------------|-----------|----------|---------|

# Welcome, Jane Wisconsin

| Become a Registry Member                            | Ø          | \$0.00  |
|-----------------------------------------------------|------------|---------|
| Add a Trainer Endorsement                           | Ø          | \$15.00 |
| Add a Technical Assistance Professional Endorsement | 0          | \$15.00 |
|                                                     | Total Fee: | \$0.00  |

- 1. Check the box next to **BECOME A REGISTRY MEMBER**.
- 2. Next, click the red **APPLY** button.

## **STEP 4: Starting the Membership Application**

## My Personal Profile

You will provide the information in each of the steps below. Each step will be saved as you go. If you can't complete all steps you may come back and complete it later.

| 1. Personal Information                |                         |                 |  |
|----------------------------------------|-------------------------|-----------------|--|
| 2. Education                           |                         |                 |  |
| <ol><li>Employment history</li></ol>   |                         |                 |  |
| 4. Training                            |                         |                 |  |
| 5. Professional Memberships/Contributi | ons (Individual Members | hip only)       |  |
| 6. Submit Application                  |                         |                 |  |
|                                        |                         |                 |  |
|                                        |                         |                 |  |
|                                        |                         | Start Interview |  |

- 1. Click on **START INTERVIEW** to begin. This will start the membership application. You will need to complete and review the information listed for the following parts:
  - 1. Personal Information
  - 2. Education
  - 3. Employment history
  - 4. Training
  - 5. Professional Memberships/Contributions
  - 6. Submit Application

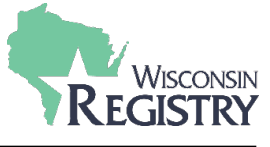

# **STEP 5: Membership Application - Personal Information**

| Jane                                                                                                    |                                                            |                                       |         |                                                             |         |
|----------------------------------------------------------------------------------------------------|------------------------------------------------------------|---------------------------------------|---------|-------------------------------------------------------------|---------|
| Middle Name                                                                                                    |                                                            |                                       |         |                                                             |         |
|                                                                                                    |                                                            |                                       |         |                                                             |         |
| Last Name *                                                                                                    |                                                            |                                       |         |                                                             |         |
| Wisconsin                                                                                                    |                                                            |                                       |         |                                                             |         |
| 🗄 l want to prov                                                                                                    | ide my previous name.                                      |                                       |         |                                                             |         |
| email will be sent to<br>address, you will log                                                                                      | the new email address. <i>A</i><br>in using your new email | After you verify your nev<br>address. | w email |                                                             |         |
|                                                                                                    |                                                            |                                       |         |                                                             |         |
| Email Address *                                                                                                    | om                                                         |                                       |         |                                                             |         |
| Email Address *<br>regtest70@gmail.c                                                                                                | om                                                         |                                       |         |                                                             |         |
| Email Address * regtest70@gmail.c Mailing Add                                                                                       | om                                                         |                                       |         | This is a busines                                           | s Addr  |
| Email Address * regtest70@gmail.c Mailing Add Street Address * 2908 MARKETPLACE                                                     | om<br>ress                                                 |                                       |         | This is a busines<br>Apt/Suite #<br>STE 103                 | s Addr  |
| Email Address * regtest70@gmail.c Mailing Add Street Address * 2908 MARKETPLACE                                                     | om<br>ress<br>E DR                                         |                                       |         | This is a busines<br>Apt/Suite #<br>STE 103                 | ss Addr |
| Email Address *<br>regtest70@gmail.c<br>Mailing Add<br>Street Address *<br>2908 MARKETPLACE<br>Zip                                  | om<br>ress<br>E DR<br>City*                                |                                       |         | This is a busines<br>Apt/Suite #<br>STE 103<br>State*       | ss Addr |
| Email Address *<br>regtest70@gmail.c<br>Mailing Add<br>Street Address *<br>2908 MARKETPLACE<br>Zip<br>53719-5318                    | om ress EDR City* FITCHBURG                                |                                       |         | This is a busines<br>Apt/Suite #<br>STE 103<br>State*<br>WI | ss Addr |
| Email Address *<br>regtest70@gmail.c<br>Mailing Add<br>Street Address *<br>2908 MARKETPLACE<br>Zip<br>53719-5318<br>County*         | om<br>ress<br>E DR<br>City*<br>FITCHBURG                   | Country*                              |         | This is a busines<br>Apt/Suite #<br>STE 103<br>State*<br>WI | ss Addr |
| Email Address * regtest70@gmail.c Aailing Add Street Address * 2908 MARKETPLACE Zip 53719-5318 County* Dane                         | om ress EDR City* FITCHBURG                                | Country*<br>United St                 | ates    | This is a busines<br>Apt/Suite #<br>STE 103<br>State*<br>WI | s Addr  |
| Email Address *<br>regtest70@gmail.c<br>Mailing Add<br>Street Address *<br>2908 MARKETPLACE<br>Zip<br>53719-5318<br>County*<br>Dane | om ress city* FITCHBURG                                    | Country*                              | ates    | This is a busines<br>Apt/Suite #<br>STE 103<br>State*<br>WI | s Addr  |
| Email Address * regtest70@gmail.c  Aailing Add  Street Address * 2908 MARKETPLACE Zip 53719-5318 County* Dane                       | om ress EDR City* FITCHBURG                                | Country*<br>United St                 | ates    | This is a busines<br>Apt/Suite #<br>STE 103<br>State*<br>WI | ss Addr |

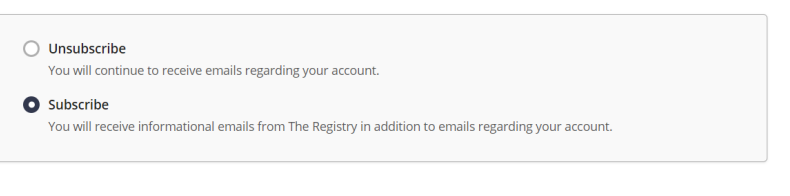

Return to My Profile

< Previous Step Save and Continue > 2

- 1. Verify all personal information is correct. This includes mailing address, home address (if different from mailing address), last five digits of social security number, birth date, ethnicity, language, and communication preferences.
- 2. Click SAVE & CONTINUE.

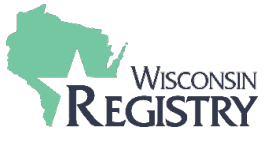

## **STEP 6: Membership Application - Education**

The Education page is where you list your high school, college, CDA, Montessori and Teaching License, and Department of Children and Families licensing requirements information. Use the drop-down menus within each category to self-report the education you have completed. See <u>Appendix A:</u> <u>Acceptable Documentation & Application Definitions</u> for more information.

| ly Personal Profile                                                                     |                                                        |                                      |                 |                       |
|-----------------------------------------------------------------------------------------|--------------------------------------------------------|--------------------------------------|-----------------|-----------------------|
| Personal Information Education                                                          | Dn Employment History                                  |                                      |                 | Submit<br>Application |
| High School<br>Graduation Year 2011                                                     |                                                        | SELF REPORTED                        |                 | Edit                  |
| Licensing     First Aid     Example Agency                                              | Jul 2020<br>Expires: Jul 2022                          | Add Ne                               | 20/             | °<br>8                |
| O Other Education                                                                       | Click the Add Item button                              | Add Ne<br>to update your information | 2W              | ~                     |
| O CDA Credential                                                                        | Click the Add Item button                              | - Add N                              | ew              | ~                     |
| Registry Credential                                                                     | <ol> <li>Registry credentials will be enter</li> </ol> | ed and verified by the Reg           | stry office.    |                       |
| Higher Education  Associate University of Wisconsin - Madison Early Childhood Education | May 2020                                               | - Add N<br>SELF REPORTED             | ew              |                       |
| • State Teaching License                                                                | • Click the Add Item butto                             | Add N<br>n to update your informati  | ew              | ~<br>~                |
| Return to My Profile                                                                    |                                                        |                                      | < Previous Step | Save and Continue >   |

- 1. Click on **EDIT** under High School to self-report the status of your high school graduation.
  - A window will display. Use the drop-down menu to select if you have a high school diploma or GED.
  - If you select I HAVE A HIGH SCHOOL DIPLOMA OR GED, another text box will display to type the graduation year. Click SAVE AND CLOSE to continue.
- 2. Use the drop-down menus within each category to self-report the education you have completed. See <u>Appendix A: Acceptable Documentation & Application Definitions</u> for more information.
- 3. Click on **SAVE AND CONTINUE** when finished on the Education page.

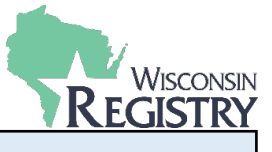

### **STEP 7: Membership Application - Employment History**

The next step is adding any employment history related to the childcare field. Most often, this will be regulated childcare, where a Licensed Facility number or DCF Provider number has been issued. Other direct care can be added to the Employment History page. Please see <u>Appendix B: Employment</u> for the steps to add Other Direct Care and Training or Local/State Agency.

| P            | ersonal Information                                                                                                    | Education                                                                                               | Employment Hi                                                             | story                                                |                                                   |                            |                    |                                  |
|--------------|----------------------------------------------------------------------------------------------------|----------------------------------------------------------------------------------------------------|---------------------------------------------------------------------------|------------------------------------------------------|---------------------------------------------------|----------------------------|--------------------|----------------------------------|
| Please       | e add a record for every early<br>If you held more than one pos<br>Enter an end date for any pos<br>You may add records for practi | care and education pos<br>sition for the same emp<br>ition which you no long<br>cum and student teachir | ition you hold or<br>Ioyer, enter a seg<br>er hold.<br>g experiences only | have held in t<br>parate entry f<br>/ if they were i | the past.<br>or each position<br>or a regulated p | on.<br>program or public s | chool.             |                                  |
|              | Employer                                                                                                    | Title                                                                                                   | Compensation                                                              | Start                                                | End                                               | Status                     | 1                  | Add Employment Record            |
| 6            | Heart Of A Child Llc Child Dev<br>Cnt                                                                                              | Teacher                                                                                                 | Not Provided                                                              | 3/1/2020                                             | Present                                           | Self Reported              |                    | Ø                                |
| Ма           | nagerial Experience                                                                                                    | 2                                                                                                    |                                                                           |                                                      |                                                   |                            |                    | Add Experience                   |
| Add<br>is on | Managerial Experience to you<br>e way of meeting the manage                                                                        | r profile if you have one<br>rial requirements for A                                                    | e year experience<br>dministrator in lic                                  | as a manage<br>ensed care co                         | r per Wiscons<br>enters.                          | in Department of (         | Children and Famil | ies DCF 251.05(1)(d)(3)(a). This |
| Retu         | rn to My Profile                                                                                                    |                                                                                                    |                                                                           |                                                      |                                                   |                            | < Previous Ste     | Save and Continue >              |

1. Click on **ADD EMPLOYMENT RECORD** to add a new employer to your Employment History. You will be taken to a page to choose your employment type (see page 6).

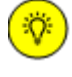

If you have Managerial Experience, make sure to list your experience online in your employment records. See the **EMPLOYMENT** section of <u>Appendix A: Acceptable</u> <u>Documentation & Application Definitions</u> for more information.

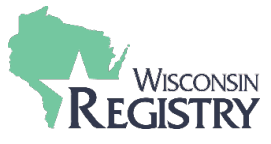

### STEP 7A: Employment History – Wisconsin Regulated Child Care and Education

| Personal Information                                                                                                    | Education                                            | Employment History       | Training |     |                           |
|----------------------------------------------------------------------------------------------------|------------------------------------------------------|--------------------------|----------|-----|---------------------------|
| Select the option that best desc                                                                                                   | ribes your employer:                                 |                          |          |     | Return to Employment List |
| Wisconsin Regulated C <ul> <li>Licensed or Certified by</li> <li>YoungStar Participants</li> <li>Legally Exempt Program</li> </ul> | hild Care and Educ.<br>the Department of Childr<br>s | ation<br>en and Families |          | 1   | Select                    |
| Other Direct Child Care<br>• Public/Private School<br>• Out of State Child Care<br>• Wisconsin regulated pro                       | grams closed before 200 <sup>-</sup>                 | 1                        |          |     | Select                    |
| Training or Local/State <ul> <li>Non-Direct Care</li> <li>Training or support ager</li> <li>Related government ager</li> </ul>     | Agency<br>ncies<br>ncies                             |                          |          | (V) | Select                    |

1. Click **SELECT** next to Wisconsin Regulated Child Care and Education.

If your employment type is **Other Direct Child Care** or with a **Training or Local/State Agency**, please see <u>Appendix B: Employment</u> for step-by-step instructions on how to add these types of employment.

÷Q:

### STEP 7B: Employment History – Employer Search

Search for: Wisconsin Regulated Child Care and Education Use your Licensed Facility or DCF Provider number to quickly find your employer.

|        | Registry Organization / Program ID |
|--------|------------------------------------|
|        | ٩                                  |
|        | Search                             |
|        |                                    |
|        | Employer Name                      |
|        | ٩                                  |
| Q: )   |                                    |
| $\sim$ | City                               |
|        | Q                                  |
|        |                                    |
|        |                                    |
|        | Licensed Facility #                |
|        | ٩                                  |
|        |                                    |
|        |                                    |
|        | DCF Provider #                     |
|        | ٩                                  |
|        |                                    |
|        |                                    |
|        | Start Over                         |
|        | Start over                         |

 Use the Employer Search to connect your employment entry to your Employer's Program Profile. The most accurate way to locate your Employer is by using their Licensed Facility Number or DCF Provider Number (see search results below).

> If you do not know your Employer's Licensed Facility number or DCF Provider number, search using the **EMPLOYER NAME** and **CITY**.

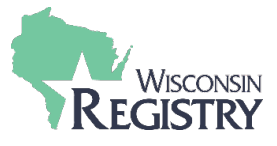

| Registry Organizatio                                           | n / Program ID                            |                            |         |           |
|----------------------------------------------------------------|-------------------------------------------|----------------------------|---------|-----------|
| ۹                                                              |                                           |                            |         |           |
|                                                                |                                           |                            |         |           |
| Employer Name                                                  |                                           |                            |         |           |
| ٩                                                              |                                           |                            |         |           |
|                                                                |                                           |                            |         |           |
| City                                                           |                                           |                            |         |           |
| ٩                                                              |                                           |                            |         |           |
|                                                                |                                           |                            |         |           |
| Licensed Facility #                                            |                                           |                            |         |           |
| Q 1010699                                                      |                                           |                            |         |           |
|                                                                |                                           |                            |         |           |
| Search                                                         |                                           |                            |         |           |
|                                                                |                                           |                            |         |           |
| DCF Provider #                                                 |                                           |                            |         |           |
| ٩                                                              |                                           |                            |         |           |
|                                                                |                                           |                            |         |           |
| Start Over                                                     |                                           |                            |         |           |
| Start Over                                                     |                                           |                            |         |           |
| lick on the Org                                                | anization ID or Name to add that facility | to your employment record  |         |           |
| ener on the org                                                |                                           | to your employment record. |         |           |
| Organization ID                                                | Name                                      | Address                    | License | Effective |
| 1234                                                           | Once Upon A Time Child Care Center        |                            | 1010699 | 7/31/2006 |
|                                                                |                                           |                            |         |           |
| Can't find you                                                 | employer?                                 |                            |         |           |
| • Make sure you s                                              | pelled the employer's name correctly.     |                            |         |           |
| <ul> <li>Search by city or</li> <li>Keep it simple.</li> </ul> | ily to find all employers in that city.   |                            |         |           |
| - Neep it simple. P                                            | still cappet locate your employer         |                            |         |           |

- 2. After typing in the Licensed Facility number, click **SEARCH**.
- 3. The Employer information will display at the bottom of the page. Click on the Organization ID or Name of Employer to continue.

| Personal Information          | Education               | Employment History         |          |  |
|-------------------------------|-------------------------|----------------------------|----------|--|
| ou selected the following pro | gram. Confirm the selec | ted program is correct.    |          |  |
| Program Information           |                         |                            |          |  |
| icensed Facility #            | 1                       | 010699                     |          |  |
| Effective                     | 7                       | //31/2006                  |          |  |
| Name                          | c                       | )nce Upon A Time Child Car | e Center |  |
| Address                       |                         |                            |          |  |
| hone                          |                         |                            |          |  |
| Email                         |                         |                            |          |  |
|                               |                         |                            |          |  |

1. Verify the information is correct for your Employer. Click **CONFIRM** to continue.

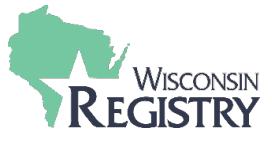

# STEP 7D: Employment History – Position Information

| Program Information                                                                                                    |                                                                                                    |            |  |
|----------------------------------------------------------------------------------------------------|----------------------------------------------------------------------------------------------------|------------|--|
| icensed Facility #                                                                                                    | 1010699                                                                                                    |            |  |
| ffective                                                                                                    | 7/31/2006                                                                                                    |            |  |
| lame                                                                                                    | Once Upon A Time Child C                                                                                                    | are Center |  |
| ddress                                                                                                    | 910 Whalen Rd, Verona, WI                                                                                                    | 53593      |  |
| hana                                                                                                    | Dane County                                                                                                    |            |  |
| mail                                                                                                    | (608) 845-2367<br>Tracy Matuszewski@email.c                                                                                                    | om         |  |
|                                                                                                    | <u>THEY MULTICE POINT OF THE POINT OF THE POIN</u> |            |  |
| Position Information                                                                                                    |                                                                                                    |            |  |
| Position*                                                                                                    |                                                                                                    |            |  |
| Make a selection                                                                                                    | ~                                                                                                    |            |  |
|                                                                                                    |                                                                                                    |            |  |
| Hours Per Week*                                                                                                    |                                                                                                    |            |  |
|                                                                                                    |                                                                                                    |            |  |
|                                                                                                    |                                                                                                    |            |  |
| Months per year*                                                                                                    |                                                                                                    |            |  |
|                                                                                                    |                                                                                                    |            |  |
|                                                                                                    |                                                                                                    |            |  |
| This is my primary employer                                                                                                    |                                                                                                    |            |  |
| This is my primary employer Ages you work with* Infants (0-12 months)                                                                                                    | Five Year Olds (61-72 months)                                                                                                    |            |  |
| This is my primary employer Ages you work with* Infants (0-12 months) One Year Olds (13-24 months)                                                                                                    | <ul> <li>Five Year Olds (61-72 months)</li> <li>Elementary (K-5th grade)</li> </ul>                                                                                                    |            |  |
| This is my primary employer         Ages you work with*         Infants (0-12 months)         One Year Olds (13-24 months)         Two to Two and half (25-30 months)                                                                                                    | Five Year Olds (61-72 months) Elementary (K-5th grade) Middle (6th-8th grade)                                                                                                    |            |  |
| This is my primary employer         Ages you work with*         Infants (0-12 months)         One Year Olds (13-24 months)         Two to Two and half (25-30 months)         Two and a Half to Three - (31-36 months)                                                                                                    | Five Year Olds (61-72 months) Elementary (K-5th grade) Middle (6th-8th grade) (Secondary (High School))                                                                                                    |            |  |
| This is my primary employer         Ages you work with*         Infants (0-12 months)         One Year Olds (13-24 months)         Two to Two and half (25-30 months)         Two and a Half to Three - (31-36 month)         Three Year Olds - (37-48 months)                                                                                                    | <ul> <li>Five Year Olds (61-72 months)</li> <li>Elementary (K-5th grade)</li> <li>Middle (6th-8th grade)</li> <li>Secondary (High School)</li> <li>Adults</li> </ul>                                                                                                    |            |  |
| This is my primary employer         Ages you work with*         Infants (0-12 months)         One Year Olds (13-24 months)         Two to Two and half (25-30 months)         Two to Two and half (25-30 months)         Two and a Half to Three - (31-36 month)         Three Year Olds - (37-48 months)         Four Year Olds (49-60 months)                                                                                                    | Five Year Olds (61-72 months) Elementary (K-5th grade) Middle (6th-8th grade) Secondary (High School) Adults                                                                                                    |            |  |
| This is my primary employer         Ages you work with*         Infants (0-12 months)         One Year Olds (13-24 months)         Two to Two and half (25-30 months)         Two to Two and half (25-30 months)         Two and a Half to Three - (31-36 months)         Three Year Olds (- (37-48 months))         Four Year Olds (49-60 months)         Start Date*                                                                                                    | Five Year Olds (61-72 months) Elementary (K-5th grade) Middle (6th-8th grade) Secondary (High School) Adults End Date                                                                                                    |            |  |
| This is my primary employer         Ages you work with*         Infants (0-12 months)         One Year Olds (13-24 months)         Two to Two and half (25-30 months)         Two to Two and half (25-30 months)         Two and a Half to Three - (31-36 months)         Three Year Olds - (37-48 months)         Four Year Olds (49-60 months)         Start Date*                                                                                                    | Five Year Olds (61-72 months) Elementary (K-5th grade) Middle (6th-8th grade) Secondary (High School) Adults End Date                                                                                                    |            |  |
| This is my primary employer         Ages you work with*         Infants (0-12 months)         One Year Olds (13-24 months)         Two to Two and half (25-30 months)         Two to Two and half (25-30 months)         Two and a Half to Three - (31-36 months)         Three Year Olds - (37-48 months)         Four Year Olds (49-60 months)         Start Date*         (mm/rdd/yyyy)                                                                                                    | Five Year Olds (61-72 months) Elementary (K-5th grade) Middle (6th-8th grade) Secondary (High School) Adults End Date (mm/dd/yyyy)                                                                                                    |            |  |
| This is my primary employer         Ages you work with*         Infants (0-12 months)         One Year Olds (13-24 months)         Two to Two and half (25-30 months)         Two to Two and half (25-30 months)         Two and a Half to Three - (31-36 months)         Three Year Olds - (37-48 months)         Four Year Olds (49-60 months)         Start Date*         (mm/ddyyyy)         Compensation                                                                                                    | Five Year Olds (61-72 months) Elementary (K-5th grade) Middle (6th-8th grade) Secondary (High School) Adults End Date (mm/dd/yyyy)                                                                                                    |            |  |
| This is my primary employer         Ages you work with*         Infants (0-12 months)         One Year Olds (13-24 months)         Two to Two and half (25-30 months)         Two to Two and half (25-30 months)         Two and a Half to Three - (31-36 months)         Three Year Olds - (37-48 months)         Four Year Olds (49-60 months)         Start Date*         (mm/dd/yyyy)         Compensation         The Registry recommends entering you                                                                                                    | Five Year Olds (61-72 months) Elementary (K-5th grade) Middle (6th-8th grade) Secondary (High School) Adults End Date (mm/dd/yyyy) r wage information. *                                                                                                    |            |  |
| This is my primary employer         Ages you work with*         Infants (0-12 months)         One Year Olds (13-24 months)         Two to Two and half (25-30 months)         Two to Two and half (25-30 months)         Two and a Half to Three - (31-36 months)         Three Year Olds - (37-48 months)         Four Year Olds (49-60 months)         Start Date*         (mm/dd/yyyy)         Compensation         The Registry recommends entering you         I receive an hourly wage                                                                                                    | Five Year Olds (61-72 months) Elementary (K-5th grade) Middle (6th-8th grade) Secondary (High School) Adults End Date (mm/dd/yyyy) r wage information. *                                                                                                    |            |  |
| This is my primary employer         Ages you work with*         Infants (0-12 months)         One Year Olds (13-24 months)         Two to Two and half (25-30 months)         Two to Two and half (25-30 months)         Two and a Half to Three - (31-36 months)         Three Year Olds - (37-48 months)         Four Year Olds (49-60 months)         Start Date*         (mm/dd/yyyy)         Compensation         The Registry recommends entering you         I receive an hourly wage         I receive an annual salary                                                                                   | Five Year Olds (61-72 months)  Elementary (K-5th grade)  Middle (6th-8th grade)  Secondary (High School)  Adults  End Date  (mm/dd/yyyy)  r wage information. *                                                                                                    |            |  |
| This is my primary employer         Ages you work with*         Infants (0-12 months)         One Year Olds (13-24 months)         Two to Two and half (25-30 months)         Two to Two and half (25-30 months)         Two and a Half to Three - (31-36 months)         Four Year Olds (- (37-48 months))         Four Year Olds (49-60 months)         Start Date*         (mm/dd/yyyy)         Compensation         The Registry recommends entering you         I receive an annual salary         I do not wish to provide this information                                                                 | Five Year Olds (61-72 months) Elementary (K-5th grade) Middle (6th-8th grade) Secondary (High School) Adults End Date (mm/dd/yyyy) r wage information. *                                                                                                    |            |  |
| This is my primary employer         Ages you work with*         Infants (0-12 months)         One Year Olds (13-24 months)         Two to Two and half (25-30 months)         Two to Two and half (25-30 months)         Two and a Half to Three - (31-36 month)         Four Year Olds (49-60 months)         Start Date*         (mm/dd/yyyy)         Compensation         The Registry recommends entering you         I receive an annual salary         I do not wish to provide this information         Date of last wage increase                                                                         | Five Year Olds (61-72 months) Elementary (K-5th grade) Middle (6th-8th grade) Secondary (High School) Adults End Date (mm/dd/yyyy) r wage information. *                                                                                                    |            |  |
| This is my primary employer         Ages you work with*         Infants (0-12 months)         One Year Olds (13-24 months)         Two to Two and half (25-30 months)         Two to Two and half (25-30 months)         Two and a Half to Three - (31-36 months)         Four Year Olds (37-48 months)         Four Year Olds (49-60 months)         Start Date*         (mm/dd/yyyy)         Compensation         The Registry recommends entering you         I receive an hourly wage         I receive an annual salary         I do not wish to provide this information         Date of last wage increase | Five Year Olds (61-72 months) Elementary (K-5th grade) Middle (6th-8th grade) Secondary (High School) Adults End Date (mm/dd/yyyy) r wage information. *                                                                                                    |            |  |
| This is my primary employer  Ages you work with* Infants (0-12 months) One Year Olds (13-24 months) Two to Two and half (25-30 months) Two to Two and half (25-30 months) Four Year Olds (37-48 months) Four Year Olds (37-48 months) Four Year Olds (49-60 months) Start Date* (mm/dd/yyyy) Compensation The Registry recommends entering you I receive an annual salary I do not wish to provide this information Date of last wage increase Starts Salf Reported                                                                                                    | Five Year Olds (61-72 months) Elementary (K-5th grade) Middle (6th-8th grade) Secondary (High School) Adults End Date (mm/dd/yyyy) r wage information. *                                                                                                    |            |  |
| This is my primary employer         Ages you work with*         Infants (0-12 months)         One Year Olds (13-24 months)         Two to Two and half (25-30 months)         Two to Two and half (25-30 months)         Two and a Half to Three - (31-36 month)         Four Year Olds (37-48 months)         Four Year Olds (49-60 months)         Start Date*         (mm/dd/yyyy)         Compensation         The Registry recommends entering you         I receive an annual salary         I do not wish to provide this information         Date of last wage increase         status Self Reported      | Five Year Olds (61-72 months) Elementary (K-5th grade) Middle (6th-8th grade) Secondary (High School) Adults End Date (mm/dd/yyyy) r wage information. *                                                                                                    |            |  |

- 1. Enter your position details.
- 2. Click **SAVE** to continue.

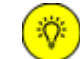

Compensation is an optional question. The Wisconsin Registry does provide this data to many agencies across the state and nation to help close the gap in compensation.

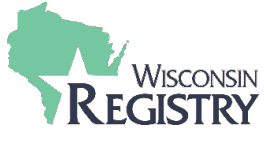

**STEP 7E: Employment History – Review and Continue** 

| Personal Information                                                                                                    | Education                                                                         | Employment H                                               | story                                 |                                                |                          |                    | Submit<br>Application              |
|----------------------------------------------------------------------------------------------------|-----------------------------------------------------------------------------------|------------------------------------------------------------|---------------------------------------|------------------------------------------------|--------------------------|--------------------|------------------------------------|
| Please add a record for every ear                                                                                        | ly care and education p                                                           | osition you hold or                                        | have held in                          | the past.                                      |                          |                    |                                    |
| <ul> <li>If you held more than one</li> <li>Enter an end date for any p</li> <li>You may add records for pro-</li> </ul> | position for the same er<br>position which you no lo<br>acticum and student teacl | mployer, enter a se<br>nger hold.<br>hing experiences onlj | oarate entry<br>/ <i>if they were</i> | for each positi<br>in a regulated <sub>l</sub> | on.<br>program or public | school.            |                                    |
|                                                                                                    |                                                                                   |                                                            |                                       |                                                |                          |                    | Add Employment Record              |
| Employer                                                                                                    | Title                                                                             | Compensation                                               | Start                                 | End                                            | Status                   |                    |                                    |
| Heart Of A Child Llc Child Der<br>Cnt                                                                                    | v Teacher                                                                         | Not Provided                                               | 3/1/2020                              | Present                                        | Self Reported            |                    |                                    |
| Managerial Experien                                                                                                    | ice                                                                               |                                                            |                                       |                                                |                          |                    | Add Experience                     |
| Add Managerial Experience to y<br>is one way of meeting the mana                                                         | our profile if you have o<br>gerial requirements for                              | one year experience<br>Administrator in lie                | as a manag<br>ensed care o            | er per Wiscons<br>centers.                     | in Department o          | f Children and Fam | ilies DCF 251.05(1)(d)(3)(a). This |
| Return to My Profile                                                                                                    |                                                                                   |                                                            |                                       |                                                |                          | < Previous S       | tep Save and Continue >            |

1. After all employment history has been added, click **SAVE AND CONTINUE** to move to the next step in the application.

| STEP 8: Mem | bership Ap                                                                          | plication                                        | - Training                    |                              |                                              |                       |   |  |
|-------------|-------------------------------------------------------------------------------------|--------------------------------------------------|-------------------------------|------------------------------|----------------------------------------------|-----------------------|---|--|
|             | Personal Information                                                                | Education                                        | Employment History            | Training                     | Professional<br>Membership/<br>Contributions | Submit<br>Application |   |  |
|             |                                                                                     |                                                  |                               |                              |                                              |                       |   |  |
|             | Add Approved T<br>Enter your Registered Eve<br>This ID# can be found on<br>Event ID | raining:<br>Int ID.<br>the Registered Training A | ttendance Certificate. 0      |                              |                                              |                       |   |  |
|             |                                                                                     |                                                  | Add Event 1                   |                              |                                              |                       |   |  |
|             |                                                                                     |                                                  | A Click the Add Item button t | o update your information    |                                              |                       |   |  |
|             | Continuing Educat                                                                   | ion Hours                                        | ntinuing education hours have | been added to this online ap | plication                                    |                       |   |  |
|             |                                                                                     |                                                  |                               |                              |                                              |                       |   |  |
|             |                                                                                     |                                                  |                               |                              |                                              |                       |   |  |
|             |                                                                                     |                                                  |                               |                              |                                              |                       |   |  |
|             | Return to My Profile                                                                |                                                  |                               |                              | < Previous Step                              | Save and Continue >   | 2 |  |

- Members may add training for certificates with a Registry Event ID. The Event ID can be typed in the EVENT ID text box, then click ADD EVENT. If there is not a Registry Event ID number on the certificate, please send in a copy of your certificate. See the TRAINING section of <u>Appendix A:</u> <u>Acceptable Documentation & Application Definitions</u> for more information.
- 2. Click SAVE AND CONTINUE.

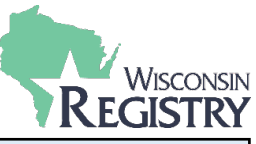

STEP 9: Membership Application - Professional Memberships/Contributions

| Personal Information                    | Education          | Employment History | Training | Professional<br>Membership/<br>Contributions | Submit<br>Application |
|-----------------------------------------|--------------------|--------------------|----------|----------------------------------------------|-----------------------|
| Professional Mem                        | berships           |                    |          |                                              |                       |
| Memberships<br>Select to add Profession | nal Membership 🗸 🗸 | 1                  |          |                                              |                       |
| Professional Cont                       | ributions          |                    |          |                                              |                       |
| Contributions Select to add Profession  | nal Contribution 🗸 |                    |          |                                              |                       |
| Return to My Profile                    |                    |                    |          | < Previous Step                              | Save and Continue >   |

- Use the drop-down menus to add Professional Memberships and/or Professional Contributions. See the PROFESSIONAL ORGANIZATION MEMBERSHIP & CONTRIBUTIONS section of <u>Appendix A:</u> <u>Acceptable Documentation & Application Definitions</u> for more information.
- 2. Click **SAVE AND CONTINUE**.

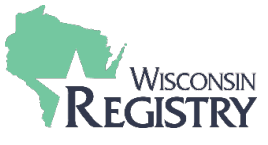

## **STEP 10: Membership Application - Submit Application**

## My Personal Profile

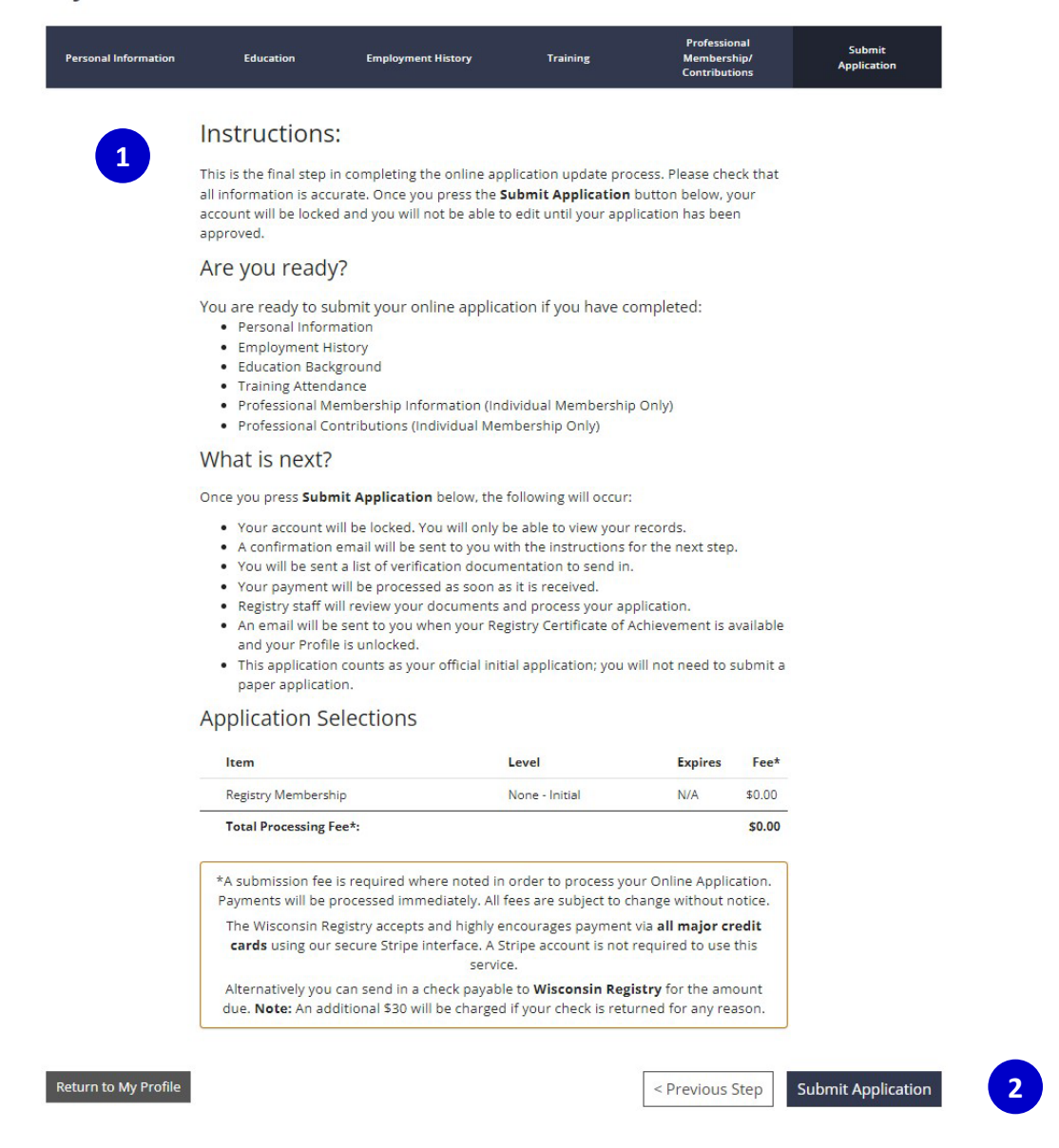

- 1. Review the Instructions for submitting the application.
- 2. Click SUBMIT APPLICATION.

**Please Note:** Once an application has been submitted, the account is locked. No changes can be made until the application has been processed, finalized, and your membership is listed as Current.

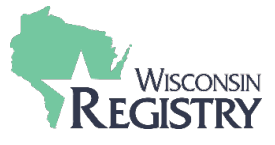

# STEP 11: Membership Application – Optional Survey

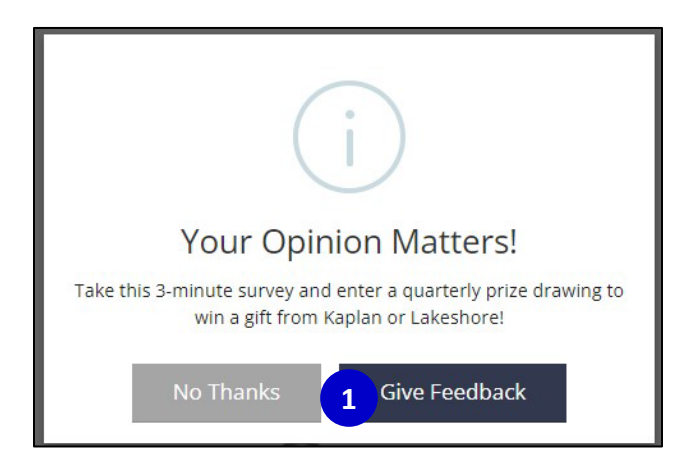

1. Take our 3-minute survey and be entered in our quarterly prize drawing. Click **GIVE FEEDBACK** to complete the survey.

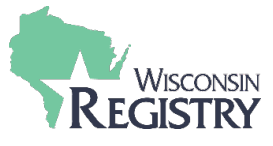

## STEP 12: Membership Application – Payment and Documentation

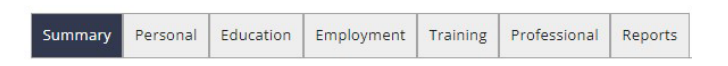

### Welcome, Jane Wisconsin

Your application was submitted on 10/26/2023.

You have completed the online portion of the application.

Go to the bottom of this page to review required fees or documentation.

|                                                     |            | Apply   |
|-----------------------------------------------------|------------|---------|
|                                                     | Total Fee: | \$0.00  |
| Add a Technical Assistance Professional Endorsement | Ø          | \$15.00 |
| Add a Trainer Endorsement                           | 0          | \$15.00 |
| Become a Registry Member                            | Ø          | \$0.00  |
|                                                     |            |         |

# 1

### Documentation Pending

The next step toward completing the process is for you to send us verification documents. The Registry will only accept official transcripts from accredited colleges or universities. Transcripts must be sent directly to The Registry in an unopened, originally sealed envelope or by secure email from the institution of higher education.

Your Registry ID number is 149849. Please include your Registry ID number on all verification documents.

### You have until 12/10/2023 (45 days) to send in the following documentation:

### Membership

#### 1. High school diploma

#### Next Steps:

- If you are sending your official transcripts, please request your college or university to send them directly to The Registry.
- Place all other documents in one envelope and mail it as soon as possible to our mailing address below. You may also email or fax documents to The Registry. Please include your Registry ID number on these documents.

#### E: <u>support@the-registry.org</u> F: 608-222-9779

Mailing Address: The Registry Document Verification Department 2908 Marketplace Drive Suite 103 Fitchburg, WI 53719

I have no documentation to submit

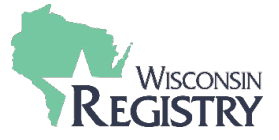

- 1. Documentation can now be sent to the Wisconsin Registry. All documentation must be received within 45 days of the submit date. See the **SUBMITTING DOCUMENTATION** section of <u>Appendix A:</u> <u>Acceptable Documentation & Application Definitions</u> for more information.
- If no documentation will be sent to the Wisconsin Registry, please click the I HAVE NO DOCUMENTATION TO SUBMIT button. This will allow us to process the application with all documentation that was previously sent to the Wisconsin Registry.

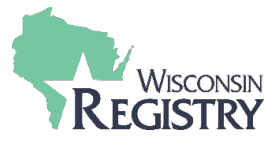

# **APPENDIX A: Acceptable Documentation & Application Definitions**

Submitting documentation to the Wisconsin Registry is how items that were self-reported become verified. After you submit your membership application, the Wisconsin Registry will email you a list of the documentation pending. Please <u>send your documentation</u> as soon as possible after you submit your membership application.

This resource contains information about documentation needed for the following pages of the Wisconsin Registry Membership Application: <u>Education page</u>, <u>Employment page</u>, <u>Training page</u>, and the <u>Professional</u> <u>Organizations Membership & Contributions page</u>.

**Please Note:** If you are also applying to be a Trainer or Technical Assistance Professional, please read the <u>online toolkit</u> for more information.

# EDUCATION

| High School:<br>If you have graduated<br>from high school, enter | The Wisconsin Registry requires documentation to verify a High School<br>Diploma, High School Equivalency Diploma (HSED), or General Education<br>Diploma (GED).<br>You will need to send <u>ONE</u> of the following documents:                                                                                                    |
|------------------------------------------------------------------|----------------------------------------------------------------------------------------------------|
| is important for qualifying for positions such as,               | <ul> <li>Copy of a High School Diploma showing date of graduation.</li> <li>Copy of High School Transcripts showing date of graduation.</li> </ul>                                                                                                    |
| Director, Administrator, and Teacher.                            | <ul> <li>Letter from the High School you attended, on school letterhead specifying<br/>the graduation date.</li> </ul>                                                                                                    |
|                                                                  | <ul> <li>GED certificate issued by the Department of Education of the state in<br/>which it was achieved.</li> </ul>                                                                                                    |
|                                                                  | <ul> <li>Official Transcripts sent directly to the Wisconsin Registry from an accredited college or university in an unopened, originally sealed envelope OR request your college or university email your official transcript to <a href="mailto:support@wiregistry.org">support@wiregistry.org</a>. The official transcript must show a degree completed or that the individual is enrolled in a program.</li> </ul> |
|                                                                  | <ul> <li>Copy of a Diploma from an accredited College or University showing:         <ul> <li>1-year Technical Diploma</li> <li>Associate's Degree</li> <li>Bachelor's Degree</li> <li>Master's Degree</li> <li>Doctorate Degree</li> </ul> </li> </ul>                                                                                                    |
|                                                                  | Verified State Teaching License.                                                                                                    |
|                                                                  | <ul> <li>An evaluated foreign transcript from an accredited foreign credential<br/>evaluation agency showing a degree completed or the program the<br/>individual was enrolled in. (See <u>page 6</u> for more information regarding<br/>Foreign Transcript and Degree documentation).</li> </ul>                                                                                                    |

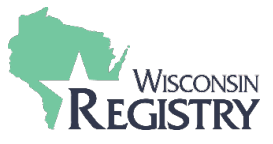

# Licensing:

In this section, list the required licensing courses such as, CPR, First Aid, Infant Toddler, etc., if applicable. The following list shows information about licensing courses and the required documentation you will need to submit to the Wisconsin Registry for verification:

• Child Abuse and Neglect (CAN) – list any child abuse trainings, including mandated reporter on your membership application. CAN is embedded in the Wisconsin Technical College course, Health, Safety, Nutrition as of 1/1/2006.

**Expiration:** CAN expires two years after the date of completion. **Documentation Needed:** Submit a copy of the certificate you received for the Wisconsin Registry to verify.

• **AED** – list AED training on your membership application if it was included in your CPR/First Aid course.

**Expiration:** AED expires two years after the date of completion. **Documentation Needed:** Submit a copy of the front and back of a current CPR/First Aid card for the Wisconsin Registry to verify. \*

Child CPR – list Child CPR training on your membership application if it was included in your CPR/First Aid course. Child CPR expires two years after the date of completion. A list of approved agencies can be found on the <u>Wisconsin Department of Health Services website</u>.
 Expiration: AED expires two years after the date of completion. Documentation Needed: Submit a copy of the front and back of a

**Documentation Needed:** Submit a copy of the front and back of a current CPR/First Aid card for the Wisconsin Registry to verify. \*

 DCF – Infant Toddler Requirement – the Infant Toddler requirement is embedded in coursework such as, Fundamentals of Infant and Toddler Care, as well as higher education courses Infant and Toddler Development, and Child Development.

**Expiration:** This requirement does not expire once earned. **Documentation Needed:** Submit <u>official transcripts</u> if I/T requirement was embedded in a higher education course. If *Fundamentals of Infant and Toddler Care* was completed, no extra documentation is necessary. The I/T requirement will be verified by the training agency.

• DCF – Shaken Baby Syndrome (SBS) – SBS is a stand-alone course and is embedded in the Wisconsin Technical College course, Health, Safety, Nutrition as of 1/1/2006. SBS is also embedded in the DPI Assistant Child Care Teacher course as of 7/1/2005.

**Expiration:** This requirement does not expire once earned. **Documentation Needed:** Submit a copy of the certificate you received for the Wisconsin Registry to verify. Name of recipient must be typed, and the Trainer must be on the Wisconsin SBS Approved Trainers List.

• DCF – Sudden Infant Death Syndrome (SIDS) – SIDS is a stand-alone course and is embedded in the Wisconsin Technical College course, Health, Safety, Nutrition as of 1/1/2006. SIDS is also embedded in the DPI Assistant Child Care Teacher course as of 7/1/2005.

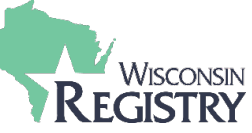

| Licensing<br>(continued):<br>In this section, list the<br>required licensing                                                                                                    | <ul> <li>Expiration: This requirement does not expire once earned.</li> <li>Documentation Needed: Submit a copy of the certificate you received for the Wisconsin Registry to verify.</li> <li>First Aid – list First Aid training on your membership application if it was</li> </ul>                                                                                                    |
|----------------------------------------------------------------------------------------------------|----------------------------------------------------------------------------------------------------|
| courses such as, CPR,<br>First Aid, Infant Toddler,<br>etc., if applicable.                                                                                                    | included in your CPR/First Aid course. First Aid expires two years after<br>the date of completion. First Aid can be completed through any agency.<br><b>Expiration:</b> This requirement does not expire once earned.<br><b>Documentation Needed:</b> Submit a copy of the front and back of a<br>current CPR/First Aid card for the Wisconsin Registry to verify. *                                                                                                    |
|                                                                                                    | <ul> <li>Infant CPR – record Infant CPR training if it was included in your<br/>CPR/First Aid course. A list of approved agencies can be found on<br/>the <u>Wisconsin Department of Health Services website</u>.</li> <li>Expiration: Infant CPR expires two years after the date of completion.<br/>Documentation Needed: Submit a copy of the front and back of a<br/>current CPR/First Aid card for the Wisconsin Registry to verify. *</li> </ul>                                                                         |
|                                                                                                    | <ul> <li>Pediatric First Aid – record Pediatric First Aid training if it was included in your CPR/First Aid course. Pediatric First Aid can be completed through any agency.</li> <li>Expiration: Pediatric First Aid expires two years after the date of completion.</li> <li>Documentation Needed: Submit a copy of the front and back of a compared CPD (First Aid expires the Wisepenie Degistrate wasify *</li> </ul>                                                                                                    |
|                                                                                                    | <ul> <li>Please Note: the Wisconsin Registry requires your CPR/First Aid card have the following: <ul> <li>Your name.</li> <li>The date the training was completed.</li> <li>The date of expiration.</li> <li>The training sponsor organization. CPR certification must be from the approved organizations list found Wisconsin Department of Health Services website.</li> </ul> </li> </ul>                                                                                                    |
| Other Education:<br>In this section, list your<br>other education<br>information, including<br>DPI courses, Montessori<br>certificates, and<br>previously offered<br>credentials if applicable. | <ul> <li>The following list shows items from the OTHER EDUCATION dropdown menu<br/>and the required documentation you will need to submit to the Wisconsin<br/>Registry for verification:</li> <li>Apprenticeship – This is a historical program and may no longer be<br/>offered.</li> <li>Documentation Needed: Submit a copy of the certificate you received<br/>for the Wisconsin Registry to verify.</li> <li>CCEI Early Childhood Credential – This is a historical program and may<br/>no longer be offered.</li> </ul> |

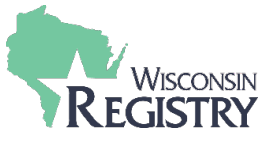

# Other Education (continued):

In this section, list your other education information, including DPI courses, Montessori certificates, and previously offered credentials if applicable. **Documentation Needed:** Submit a copy of the certificate you received for the Wisconsin Registry to verify.

• DPI High School Assistant Child Care Teacher Certificate – This course is offered at approved high schools in Wisconsin. Shaken Baby Syndrome and SIDS are embedded in the course after 7/1/2005.

**Documentation Needed:** Submit a copy of the certificate you received for the Wisconsin Registry to verify.

• **DPI High School Child Care Teacher Certificate** – This course is offered at approved high schools in Wisconsin.

**Documentation Needed:** Submit a copy of the certificate you received for the Wisconsin Registry to verify.

• DPI High School Infant\Toddler Certificate – This course is offered at approved high schools in Wisconsin. The DCF – Infant Toddler Requirement is embedded in this course.

**Documentation Needed:** Submit a copy of the certificate you received for the Wisconsin Registry to verify.

- Family Services Credential-Credit
   Documentation Needed: Submit a copy of the certificate you received and your <u>official transcripts</u> for the Wisconsin Registry to verify.
- Family Services Credential-Non Credit

**Documentation Needed:** Submit a copy of the certificate you received for the Wisconsin Registry to verify.

• Infant, Early Childhood and Family Mental Health Certificate

## Licensed Practical Nurse (LPN)

**Documentation Needed:** Submit a copy of the certificate you received for the Wisconsin Registry to verify your certification as a Licensed Practical Nurse.

 Mentor – Mentor Protégé – This is a historical program and may no longer be offered.
 Documentation Needed: Submit your <u>official transcripts</u> for the

Wisconsin Registry to verify.

NWTC 9-12 Credit Technical Diploma
 Documentation Needed: Submit a conv of the certification

**Documentation Needed:** Submit a copy of the certificate you received for the Wisconsin Registry to verify.

• Registered Nurse (RN)

**Documentation Needed:** Submit a copy of the certificate you received for the Wisconsin Registry to verify your certification as a Registered Nurse.

The American Montessori Society (AMS)
 Documentation Needed: Submit a copy of the certificate you received for the Wisconsin Registry to verify.

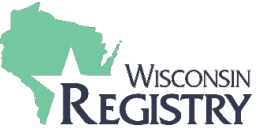

| Other Education<br>(continued):<br>In this section, list your<br>other education<br>information, including<br>DPI courses, Montessori<br>certificates, and<br>previously offered<br>credentials if applicable. | <ul> <li>The Association Montessori Internationale (AMI)         Documentation Needed: Submit a copy of the certificate you received for the Wisconsin Registry to verify.     </li> <li>Wisconsin School-Age Credential         Documentation Needed: Submit a copy of the certificate you received for the Wisconsin Registry to verify.     </li> <li>MACTE (Montessori Accreditation Council for Teacher Education)         Documentation Needed: Submit a copy of the certificate received for the Wisconsin Registry to verify.     </li> </ul>         |
|----------------------------------------------------------------------------------------------------|----------------------------------------------------------------------------------------------------|
| <b>CDA Credentials:</b><br>In this section, list your<br>CDA Credentials, if<br>applicable.                                                                                                    | The following CDA Credentials are accepted by the Wisconsin Registry and the<br>required documentation you will need to submit to the Wisconsin Registry for<br>verification:<br>• Family Child Care<br>• Family Child Care (Bilingual)<br>• Home Visitor<br>• Home Visitor (Bilingual)<br>• Infant Toddler<br>• Infant Toddler (Bilingual)<br>• Preschool<br>• Preschool<br>• Preschool (Bilingual)<br>Documentation Needed: Submit a copy of the certificate received for<br>each CDA Credential you have completed to the Wisconsin Registry to<br>verify. |

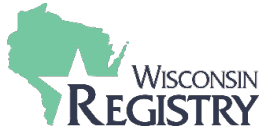

| Registry<br>Credentials:                                                                                                    | The following is a list of Registry Credentials and the required documentation you will need to submit to the Wisconsin Registry for verification:                                                                                                    |
|----------------------------------------------------------------------------------------------------|----------------------------------------------------------------------------------------------------|
| In this section, list any<br>Registry Credentials you<br>have completed.<br>Registry Credentials are<br>offered at approved UW<br>colleges and Wisconsin<br>Technical Colleges. For<br>more information,<br>please visit <u>The</u><br><u>Credentials Overview</u><br><u>page</u> on our website. | <ul> <li>Registry Administrator Credential</li> <li>Registry Afterschool/Youth Development Credential</li> <li>Registry Diversity Credential</li> <li>Registry Family Child Care Credential</li> <li>Registry Inclusion Credential</li> <li>Registry Infant Toddler Credential</li> <li>Registry Leadership Credential</li> <li>Registry Preschool Credential</li> <li>Registry Program Development Credential</li> <li>Registry Supporting Dual Language Learners Credential</li> <li>Documentation Needed: Submit your official transcript to verify your<br/>Registry Credential. Request your college or university send your official<br/>transcript directly to the Wisconsin Registry in an unopened, originally<br/>sealed envelope OR request your college or university email your official<br/>transcript to support@wiregistry.org.</li> </ul> |
| Higher Education:<br>In this section, add your<br>higher education if<br>applicable. The<br>Wisconsin Registry<br>verifies the date you<br>completed your degree<br>(and major) and<br>completed college<br>credit.                                                                               | <ul> <li>The following list shows information about higher education and the required documentation you will need to submit to the Wisconsin Registry for verification:</li> <li>Some College – If you have not earned a degree, you must choose this option and submit your official transcript for the Wisconsin Registry to verify.</li> <li>Technical Diploma</li> <li>Associate Diploma</li> <li>Master Diploma</li> <li>Doctorate Diploma</li> </ul>                                                                                                    |
|                                                                                                    | <ul> <li>Documentation Needed: Submit your official transcripts from an accredited college or university. By sending your official transcript, the Wisconsin Registry will verify completed credit and your degree. Request your college or university send your official transcript directly to the Wisconsin Registry in an unopened, originally sealed envelope OR request your college or university email your official transcript to support@wiregistry.org</li> <li>If you have earned a degree, you may submit a copy of your diploma. If you submit a copy of your diploma instead of your official transcript, the Wisconsin Registry cannot verify your completed credits. The copy of your diploma must show the date of graduation for completion of: <ul> <li>1-year Technical Diploma</li> <li>Associate Degree</li> </ul> </li> </ul>      |

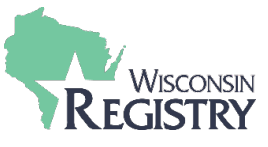

|                                                                                         | <ul> <li>Bachelor's Degree</li> </ul>                                                                                                    |
|-----------------------------------------------------------------------------------------|----------------------------------------------------------------------------------------------------|
| (continued):                                                                            | <ul> <li>Master's Degree</li> </ul>                                                                                                    |
|                                                                                         | <ul> <li>Doctorate Degree</li> </ul>                                                                                                    |
| In this section add your                                                                |                                                                                                    |
| higher education if                                                                     | ADDITONAL INFORMATION                                                                                                    |
| applicable. The                                                                         | FOREIGN TRANSCRIPTS                                                                                                    |
| Wisconsin Registry<br>verifies the date you<br>completed your degree<br>(and major) and | Individuals with foreign transcripts, degrees, and other relevant documents are<br>responsible for obtaining a complete evaluation of these documents for the U.S.<br>Equivalency prior to applying for Registry membership. The Wisconsin Registry<br>does not accept translated transcripts but evaluated transcripts only. |
| credit.                                                                                 | Students with a high school diploma should obtain a <b>general evaluation report</b> .<br>Students who have earned credits beyond high school should obtain a <b>course by</b><br><b>course report</b> .                                                                                                    |
|                                                                                         | More information regarding foreign educational document evaluation services can be found at the following link: <u>International Evaluation Services</u> . Once the evaluation process is complete, submit the evaluation report to the Wisconsin Registry with your membership application.                                  |
|                                                                                         | Evaluation of foreign educational documents is not a requirement for a Registry membership; however, you are encouraged to complete this process if you would like your education to be recognized in the Wisconsin Registry.                                                                                                 |
| State Teaching<br>License:                                                              | The following list shows the license types and the required documentation you will need to submit to the Wisconsin Registry for verification:                                                                                                    |
|                                                                                         |                                                                                                    |

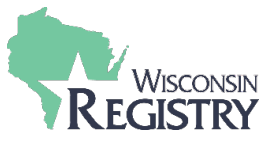

# State Teaching License (continued):

In this section, you can list your DPI license if applicable. • **DCF Education Degree** – The DCF Education Degree is for Registry Office Use Only.

**Documentation Needed:** A copy of the license you received and/or a print-out from Wisconsin DPI Educator Licensing Online (ELO) is acceptable for the Wisconsin Registry to verify the license.

# **EMPLOYMENT**

| Managerial<br>Experience:                                                                                                    | If you would like to list managerial experience on your employment history,<br>you must submit the following documentation to the Wisconsin Registry for<br>verification: |
|----------------------------------------------------------------------------------------------------|----------------------------------------------------------------------------------------------------|
| Add Managerial<br>Experience to your profile<br>if you have one- year<br>experience as a manager<br>per Wisconsin<br>Department of Children<br>and Families DCF<br>251.05(1)(d)(3)(a). | <b>Documentation Needed:</b> Submit a detailed job description or a detailed resume describing your time as a manager.                                                    |

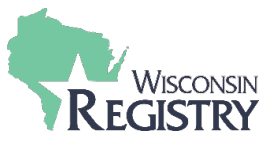

# TRAINING

# Training Certificates:

In this section, consider sending documentation for any training within the past two years that isn't already listed on the Training page in your Registry Profile. the Wisconsin Registry classifies training into the following categories and requires the following documentation:

• **Tiered Training** – This is training that is approved by the Wisconsin Registry. The trainer or training sponsor is responsible for taking your attendance in the Wisconsin Registry system. If you are not sure, please ask your trainer at the time of the training.

**Documentation Needed:** If the training appears on your Training History in your Registry Profile as **Verified**, you do not need to send in any documentation. If Tiered Training does not appear on your Registry Profile, you will need to contact the trainer or training sponsor organization requesting your name be added on the attendee roster in the Wisconsin Registry system.

- Registered Training This is training entered in the Wisconsin Registry system. In most cases, the trainer or training sponsor will give attendees a certificate with a Registry Event ID number on the certificate.
   Documentation Needed: Submit a copy of the certificate you received for the Wisconsin Registry to verify. The certificate should have the following information:
  - Name of attendee.
  - o Registry Event ID Number
  - Date of attendance (taken within the last 2 years).
  - Hours of attendance.
  - Name of trainer and training sponsor organization.
  - $\circ$   $\;$  Title of the training (must be relevant to child care).
- Non-Registry Approved Training This is training that is not approved by the Wisconsin Registry. If you send documentation for this type of training, the Wisconsin Registry will list it as Continuing Education Hours at the bottom of your Training History in your Registry Profile.

**Documentation Needed:** Submit a copy of the certificate you received for the Wisconsin Registry to verify. The certificate should have the following information:

- o Name of attendee.
- Date of attendance (taken within the last 2 years).
- Hours of attendance.
- Name of trainer and training sponsor organization.
- Title of the training (must be relevant to child care).

## ADDITIONAL INFORMATION

COMMON REASONS WHY TRAINING CERTIFICATES ARE NOT ACCEPTED

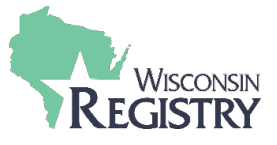

# Training Certificates (continued):

In this section, consider sending documentation for any training within the past two years that isn't already listed on the Training page in your Registry Profile. Trainings are manually reviewed by the Wisconsin Registry staff for alterations and certificate inconsistencies. Below are some common reasons training is not added to an individual's Learning Record:

- Illegible or blurry information.
  - e.g., date, hours, training name...etc.
- Handwritten or altered training information (without trainer initials present on changes).
  - e.g., date, hours, attendee name...etc.
- Staff sign-in sheet.
- Training registration or receipts (this is not a certificate of completion).
- The participant is the individual providing the training that was submitted for hours.

**Please Note:** To avoid having training not accepted, please review all documentation and <u>submit</u> it all once to the Wisconsin Registry.

# PROFESSIONAL ORGANIZATION MEMBERSHIP & CONTRIBUTIONS

| Professional<br>Memberships and<br>Professional | If you would like to list any professional memberships and/or professional contributions, you must submit the following documentation to the Wisconsin Registry for verification:   |
|-------------------------------------------------|----------------------------------------------------------------------------------------------------|
| Contributions:                                  | <b>Documentation Needed:</b> Submit a copy of the membership certificate to verify professional memberships. Submit a copy of the certificate to verify professional contributions. |

# SUBMITTING DOCUMENTATION

Make sure all your documents list your name and the Wisconsin Registry ID number. When you are ready, send (email, fax, or physically mail) all your documents together at one time.

**Please Note:** *Please request your college or university mail or email your official transcripts directly to the Wisconsin Registry.* 

# WAYS TO SUBMIT DOCUMENTATION

Scan/Email: support@wiregistry.org Fax: (608) 222-9779 Mail: Wisconsin Registry 2908 Marketplace Drive #103 Fitchburg, WI 53719

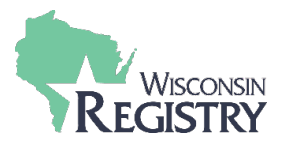

# **APPENDIX B: EMPLOYMENT**

This appendix walks through adding employment for programs or agencies that are not licensed: <u>OTHER</u> <u>DIRECT CARE</u> and <u>TRAINING OR LOCAL/STATE AGENCY</u>.

# **OTHER DIRECT CARE** – This employment type is for recording employment within a Public School/Private School, Out of State Child Care, Wisconsin regulated programs closed before 2001, etc.

| ease | e add a record for every early                                                                 | care and education po                                                       | osition you hold or                                         | have held in   | the past.                      |                                      |       |                   |
|------|------------------------------------------------------------------------------------------------|-----------------------------------------------------------------------------|-------------------------------------------------------------|----------------|--------------------------------|--------------------------------------|-------|-------------------|
| •    | If you held more than one po<br>Enter an end date for any pos<br>You may add records for pract | sition for the same en<br>sition which you no loi<br>icum and student teach | nployer, enter a sep<br>nger hold.<br>hing experiences only | oarate entry f | or each posi<br>in a regulatea | tion.<br>I program or public school. |       |                   |
|      | Employer                                                                                       | Title                                                                       | Compensation                                                | Start          | End                            | Status                               | 1 Add | Employment Record |
|      | Heart Of A Child Llc Child Dev                                                                 | Teacher                                                                     | Not Provided                                                | 3/1/2020       | Present                        | Self Reported                        |       | ß                 |

Add Managerial Experience to your profile if you have one year experience as a manager per Wisconsin Department of Children and Families DCF 251.05(1)(d)(3)(a). This is one way of meeting the managerial requirements for Administrator in licensed care centers.

## 1. Click on **ADD EMPLOYMENT RECORD** to add a new employer to your Employment History.

| My Personal Profile                                                                                                    |                           |
|----------------------------------------------------------------------------------------------------|---------------------------|
| Select the option that best describes your employer:                                                                                                  | Return to Employment List |
| Wisconsin Regulated Child Care and Education                                                                                                    |                           |
| <ul> <li>Licensed or Certified by the Department of Children and Families</li> <li>YoungStar Participants</li> <li>Legally Exempt Programs</li> </ul> | Select                    |
| Other Direct Child Care                                                                                                    |                           |
| <ul> <li>Public/Private School</li> <li>Out of State Child Care</li> <li>Wisconsin regulated programs closed before 2001</li> </ul>                   | 2 Select                  |
| Training or Local/State Agency                                                                                                    |                           |
| <ul> <li>Non-Direct Care</li> <li>Training or support agencies</li> <li>Related government agencies</li> </ul>                                        | Select                    |

2. Click SELECT next to Other Direct Child Care

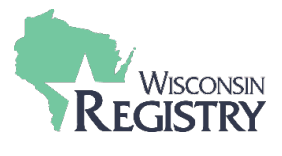

# My Personal Profile

Do not add a new employer if you work in Wisconsin Regulated or legally exempt child care. Staff of YoungStar participant programs should click "Start Over" and select from the Wisconsin Regulated Child Care option.

| Program Type*                                                                                                    |       |  |            |          |
|----------------------------------------------------------------------------------------------------|-------|--|------------|----------|
| Make Selection                                                                                                    |       |  | ~          |          |
| Contact First Name                                                                                                    |       |  |            | (        |
|                                                                                                    |       |  |            |          |
| C                                                                                                    |       |  |            |          |
| Contact Last Name                                                                                                    |       |  |            |          |
|                                                                                                    |       |  |            |          |
| Mailing Address*                                                                                                    |       |  |            |          |
|                                                                                                    |       |  |            |          |
|                                                                                                    |       |  |            |          |
| Suite/Box#                                                                                                    |       |  |            |          |
| Suite/Box#                                                                                                    |       |  |            |          |
| Suite/Box#                                                                                                    |       |  |            |          |
| Suite/Box#                                                                                                    |       |  |            | ~        |
| suite/Box#<br>ountry<br>Jnited States                                                                                                    |       |  |            | ~        |
| suite/Box#<br>ountry<br>Jnited States<br>ip*:                                                                                                    | City* |  | <br>State* | ~        |
| Suite/Box#<br>ountry<br>Jnited States<br>p*:                                                                                                    | City* |  | State*     | ~        |
| suite/Box#<br>ountry<br>Jnited States                                                                                                    | City* |  | State*     | ~        |
| suite/Box#<br>ountry<br>Jnited States<br>ip*:<br>ounty*                                                                                                    | City* |  | State*     | ~        |
| Suite/Box#<br>ountry<br>Jnited States<br>ip*:<br>ounty*                                                                                                    | City* |  | State*     | ~        |
| Suite/Box# ountry Jnited States ip*: ounty* hone*                                                                                                    | City* |  | State*     | ~        |
| Suite/Box# ountry Jnited States p*: ounty* none*                                                                                                    | City* |  | State*     | ~        |
| Suite/Box#  Juntry Jnited States  p*:  bounty*  hone*                                                                                                    | City* |  | State*     | <b>`</b> |
| Suite/Box# Suite/Box# Suite/Suite/Sui | City* |  | State*     | ~        |

3. Enter Employer details.

4

4. Click **SAVE AND CONTINUE**.

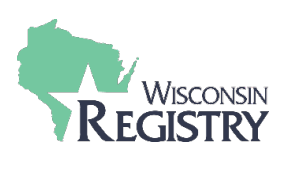

| My Personal Prof                                  | file                                                            |
|---------------------------------------------------|-----------------------------------------------------------------|
| Program Information<br><sub>Name</sub><br>Address | 5<br>Example Direct Care<br>123 Example Road, Madison, WI 53719 |
| Phone                                             | 608-111-1111                                                    |
| 6 Confirm Return                                  |                                                                 |

- 5. Confirm Program Information entered.
- 6. Click **CONFIRM**.

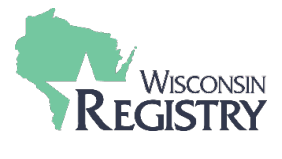

# My Personal Profile

| Program Information                                                                               |                                    |
|---------------------------------------------------------------------------------------------------|------------------------------------|
| Licensed Facility #                                                                               | 1010699                            |
| Effective                                                                                         | 7/31/2006                          |
| Name                                                                                              | Once Upon A Time Child Care Center |
| Address                                                                                           |                                    |
| Dhama                                                                                             |                                    |
| Email                                                                                             |                                    |
|                                                                                                   |                                    |
| Position Information                                                                              |                                    |
| Position*                                                                                         |                                    |
| Make a selection                                                                                  | ~                                  |
| Hours Per Week*                                                                                   |                                    |
|                                                                                                   |                                    |
| Months per year*                                                                                  |                                    |
|                                                                                                   |                                    |
| This is my primary employer                                                                       |                                    |
| Ages you work with*                                                                               |                                    |
| Infants (0-12 months)                                                                             | Five Year Olds (61-72 months)      |
| One Year Olds (13-24 months)                                                                      | Elementary (K-5th grade)           |
| Two to Two and half (25-30 months)                                                                | Middle (6th-8th grade)             |
| Two and a Half to Three - (31-36 months)                                                          | Secondary (High School)            |
| Three Year Olds - (37-48 months)                                                                  | Adults                             |
| Four Year Olds (49-60 months)                                                                     |                                    |
| Start Date*                                                                                       | End Date                           |
|                                                                                                   |                                    |
| (mm/dd/yyyy)                                                                                      | (mm/dd/yyyy)                       |
| Compensation                                                                                      |                                    |
| The Registry recommends entering your wa                                                          | age information. *                 |
| ○ I receive an hourly wage                                                                        |                                    |
| <ul> <li>I receive an annual salary</li> <li>I do not wish to provide this information</li> </ul> |                                    |
|                                                                                                   |                                    |
| Date of last wage increase                                                                        |                                    |
|                                                                                                   |                                    |
| Status Self Reported                                                                              |                                    |
|                                                                                                   |                                    |
|                                                                                                   |                                    |
|                                                                                                   |                                    |
| Save Cancel                                                                                       | 8                                  |
|                                                                                                   |                                    |
|                                                                                                   |                                    |
|                                                                                                   |                                    |
|                                                                                                   |                                    |
| 7. Enter position de                                                                              | etails.                            |
| Q Click CAVE                                                                                      |                                    |
| O. CHICK SAVE                                                                                     |                                    |
|                                                                                                   |                                    |
|                                                                                                   | <u>GU IU SIEP 8</u>                |

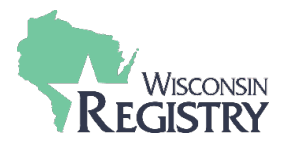

# TRAINING OR LOCAL/STATE AGENCY – This employment type is for non-direct care, training or

support agencies, or related government agencies.

| Finished Employment<br>Please add a record for every early care and education position you hold or have held in the past.                                                                                                    |                                       |         |              |          |         |               |                         |
|----------------------------------------------------------------------------------------------------|---------------------------------------|---------|--------------|----------|---------|---------------|-------------------------|
| <ul> <li>If you held more than one position for the same employer, enter a separate entry for each position.</li> <li>Enter an end date for any position which you no longer hold.</li> <li>You may add records for practicum and student teaching experiences only if they were in a regulated program or public school.</li> </ul> |                                       |         |              |          |         |               |                         |
|                                                                                                    |                                       |         |              |          |         |               | 1 Add Employment Record |
|                                                                                                    | Employer                              | Title   | Compensation | Start    | End     | Status        | •                       |
| 8                                                                                                    | Heart Of A Child Llc Child Dev<br>Cnt | Teacher | Not Provided | 3/1/2020 | Present | Self Reported | ß                       |
|                                                                                                    |                                       |         |              |          |         |               |                         |
|                                                                                                    |                                       |         |              |          |         |               |                         |

Add Managerial Experience to your profile if you have one year experience as a manager per Wisconsin Department of Children and Families DCF 251.05(1)(d)(3)(a). This is one way of meeting the managerial requirements for Administrator in licensed care centers.

1. Click on ADD EMPLOYMENT RECORD to add a new employer to your Employment History.

| My Personal Profile                                                                                                    |                           |  |  |  |  |
|----------------------------------------------------------------------------------------------------|---------------------------|--|--|--|--|
| Select the option that best describes your employer:                                                                                                    | Return to Employment List |  |  |  |  |
| Wisconsin Regulated Child Care and Education <ul> <li>Licensed or Certified by the Department of Children and Families</li> <li>YoungStar Participants</li> <li>Legally Exempt Programs</li> </ul> | Select                    |  |  |  |  |
| Other Direct Child Care <ul> <li>Public/Private School</li> <li>Out of State Child Care</li> <li>Wisconsin regulated programs closed before 2001</li> </ul>                                        | Select                    |  |  |  |  |
| <ul> <li>Training or Local/State Agency</li> <li>Non-Direct Care</li> <li>Training or support agencies</li> <li>Related government agencies</li> </ul>                                             | 2 Select                  |  |  |  |  |

2. Click **SELECT** next to Training or Local/State Agency.

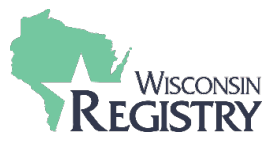

Search for: Training or Local/State Agency

|   | Registry Organization / Program ID |
|---|------------------------------------|
| 3 | ۹                                  |
|   |                                    |
|   | Employer Name                      |
| 4 | ۹ Teachers on call                 |
|   |                                    |
|   | City                               |
|   | Q bloomington                      |
|   | Search                             |
|   | Start Over                         |

Click on the Organization ID or Name to add that facility to your employment record.

| Organization ID | Name             | Address                                   |  |
|-----------------|------------------|-------------------------------------------|--|
| 53365 5         | Teachers On Call | 3001 Metro Drive<br>Bloomington, MN 55425 |  |
|                 |                  |                                           |  |

# Can't find your employer?

- Make sure you spelled the employer's name correctly.
- Search by city only to find all employers in that city.
- Keep it simple. Fewer words will give you more results.
- Still can't find your employer? <u>Start here</u>
- 3. Enter Registry Organization ID/Program ID or Employer Name and City.
- 4. Click **SEARCH**.
- 5. Click on the Organization ID or Name to continue.

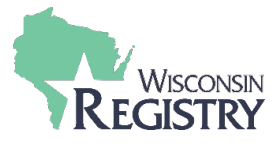

# My Personal Profile

You selected the following program. Confirm the selected program is correct.

### **Program Information**

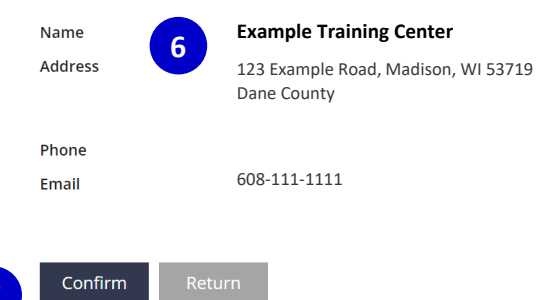

- 6. Confirm the Program Information.
- 7. Click CONFIRM.

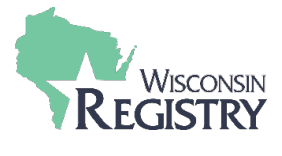

# My Personal Profile

| Program Information                                                                               |                               |
|---------------------------------------------------------------------------------------------------|-------------------------------|
| Name Teachers On Call                                                                             |                               |
| Address                                                                                           |                               |
|                                                                                                   |                               |
| Phone                                                                                             |                               |
| Email                                                                                             |                               |
| Position Information                                                                              |                               |
| Position*                                                                                         |                               |
| Make a selection                                                                                  | ~                             |
|                                                                                                   |                               |
| Hours Per Week*                                                                                   |                               |
|                                                                                                   |                               |
| Months per year*                                                                                  |                               |
|                                                                                                   |                               |
|                                                                                                   |                               |
|                                                                                                   |                               |
| Ages you work with                                                                                | Eive Year Olds (61.72 months) |
|                                                                                                   | 8                             |
| One Year Olds (13-24 months)                                                                      | Elementary (K-Sth grade)      |
| I wo to I wo and half (25-30 months)                                                              | Middle (bth-8th grade)        |
| Two and a Half to Three - (31-36 months)                                                          | Secondary (High School)       |
| Three Year Olds - (37-48 months)                                                                  | Adults                        |
| Four Year Olds (49-60 months)                                                                     |                               |
| Start Date*                                                                                       | End Date                      |
|                                                                                                   |                               |
| (mm/dd/yyyy)                                                                                      | (mm/dd/yyyy)                  |
| Compensation                                                                                      |                               |
| The Registry recommends entering your wa                                                          | age information. *            |
| I receive an hourly wage                                                                          |                               |
| <ul> <li>I receive an annual salary</li> <li>I do not wish to provide this information</li> </ul> |                               |
|                                                                                                   |                               |
| Date of last wage increase                                                                        |                               |
|                                                                                                   |                               |
| Status Self Reported                                                                              |                               |
|                                                                                                   |                               |
|                                                                                                   |                               |
| Save Cancel <b>Q</b>                                                                              |                               |
|                                                                                                   | ,                             |
|                                                                                                   |                               |
|                                                                                                   |                               |
| 0 5.1.2                                                                                           | - 1 - 11 -                    |
| 8. Enter position de                                                                              | etans.                        |
| 9. Click <b>SAVE</b> .                                                                            |                               |
|                                                                                                   |                               |
|                                                                                                   | GU IU SIEP 8                  |